### **BAB IV**

### IMPLEMENTASI DAN EVALUASI

### 4.1. Kebutuhan Aplikasi

Sebelum melakukan implementasi aplikasi administrasi masjid, perlu diketahui bahwa aplikasi ini membutuhkan perangkat keras (*hardware*) dan perangkat lunak (*software*) dengan kondisi tertentu sehingga aplikasi dapat berjalan dengan baik.

## 4.1.1. Kebutuhan Perangkat Keras

Kebutuhan perangkat keras merupakan komponen fisik peralatan yang membentuk suatu sistem komputer, serta peralatan-peralatan lain yang mendukung komputer dalam menjalankan tugas. Perangkat keras yang digunakan sebagai penyedia harus memiliki kinerja yang baik, sehingga aplikasi yang tersedia dapat diakses oleh pengguna. Spesifikasi perangkat keras yang dibutuhkan adalah:

- a. Processor 1 Ghz, atau lebih.
- b. *Memory* 1 Gb atau lebih.
- c. Harddisk 320Gb atau lebih.
- d. Monitor dengan resolusi minimal 1024 x 768.
- e. Printer, Mouse, dan keyboard.

#### 4.1.2. Kebutuhan Perangkat Lunak

Perangkat lunak adalah suatu program komputer yang diperlukan untuk mengoperasikan fungsi dari perangkat keras. Adapun perangkat lunak yang dibutuhkan untuk menjalankan aplikasi ini adalah:

- a. Sistem Operasi menggunakan Microsoft Windows 7 Ultimate
- b. Database menggunakan Microsoft SQL Server Management Studio Express.
- c. Bahasa pemrograman menggunakan Microsoft Visual Basic .NET 2005.
- d. .Net Framework Minimal Versi 2.0.
- e. Untuk report menggunakan Crystal Reports for Visual Studio .NET 2005.

### 4.1.3. Instalasi Program dan Pengaturan Sistem

Pengembangan aplikasi administrasi zakat dan qurban membutuhkan perangkat lunak yang telah terinstalasi, adapun tahapan-tahapan instalasi dan pengaturan sistem adalah sebagai berikut:

- a) Instalasi sistem operasi Microsoft Windows 7 Ultimate.
- b) Instalasi aplikasi database Microsoft SQL Server 2012 pada server.
- c) Instalasi NET. Framework pada *client*.
- d) Instalasi Aplikasi Administrasi Zakat dan Qurban.

## 4.2. Implementasi

Pada bagian implementasi ini akan dijelaskan mengenai penggunaan dari aplikasi yang dibuat. Penjelasan aplikasi yang dibuat meliputi tampilan aplikasi, fungsi kontrol dalam aplikasi, serta cara penggunaanya. Implementasi merupakan tahap lanjutan setelah kebutuhan sistem terpenuhi. Tampilan yang terdapat pada aplikasi administrasi zakat dan qurban dapat dilihat sebagai berikut:

### 4.2.1 Form Login

Aplikasi administrasi zakat dan qurban ini terdiri dari 2 (dua) *user level* yaitu Staff Teknologi Informasi dan Operasional. *Form login* berfungsi sebagai jembatan awal bagi *user* untuk dapat membuka *form* lain yang berhubungan dengan data atau transaksional aplikasi sesuai *user level* atau hak akses masing - masing pengguna.

Sebelum membuka *form* menu, masing-masing pengguna terlebih dahulu membuka *form login* seperti terlihat pada Gambar 4.1 yang berisi *username* dan *password*. Setelah mengisi data *login* selanjutnya dilakukan validasi dengan menekan tombol *login* untuk masuk ke *form* menu sesuai *user login* masing-masing pengguna.

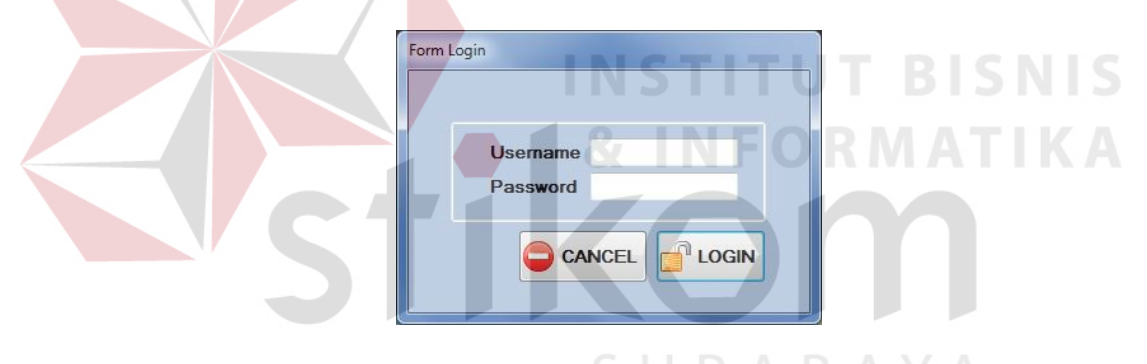

Gambar 4.1. Form *login* 

### 4.2.2 Form Menu Utama

*Form* menu utama menampilkan semua menu yang tersedia sesuai dengan hak akses administrator yang dipegang oleh jabatan staff teknologi informasi. Pada *level* ini administrator mempunyai hak untuk merubah data sesuai permintaan dari *user* lainnya. Administrator juga dapat melakukan perubahan file master yang berhubungan dengan langsung dengan aplikasi. Secara umum tampilan *form* menu utama dapat dilihat pada Gambar 4.2

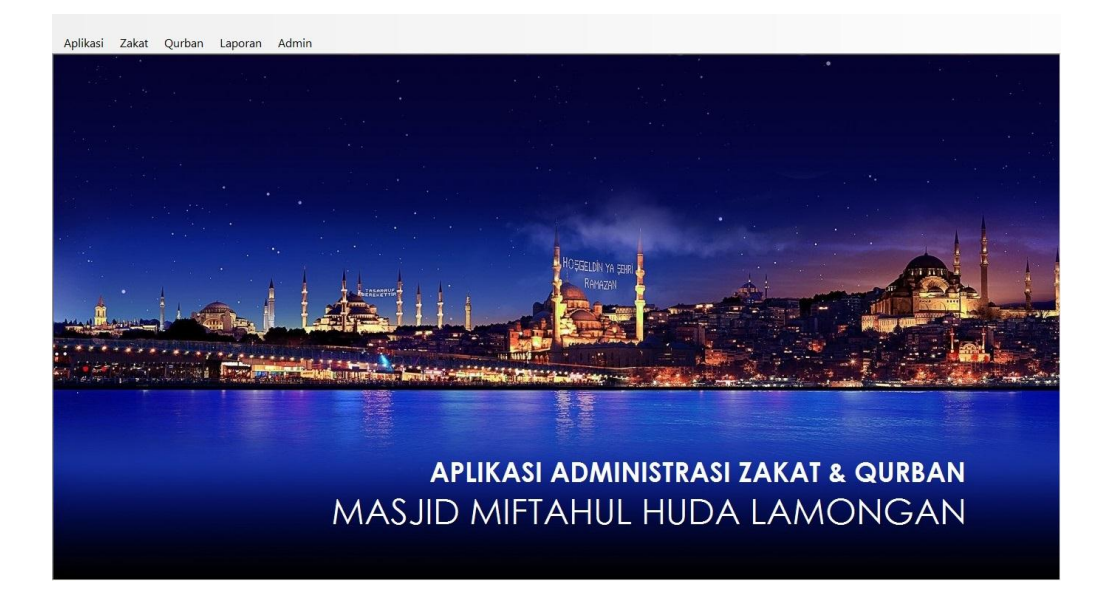

### Gambar 4.2 Form Menu Utama

## 4.2.3 Form Master Penerima Zakat

Untuk mengetahui siapa saja orang yang berhak menerima pembagian hasil zakat, maka dibutuhkan sebuah proses pendataan penerima zakat. *Form* master penerima zakat berfungsi untuk mencatat informasi penerima zakat mulai dari nama, jenis kelamin, alamat, dan status golongan. Tampilan *form* master penerima zakat dapat dilihat pada Gambar 4.3

| Master Peneri     | ma Zakat                |   |            |                    |               |             |
|-------------------|-------------------------|---|------------|--------------------|---------------|-------------|
|                   |                         |   | ID_PENERIM | A_ZA NAMA          | JENIS_KELAMIN | TANGGAL_LAH |
| ID Penerima Zakat | PZ0021                  | • | PZ0001     | Muhammda Reza      | Laki-laki     | 4/11/1988   |
| Nama              |                         |   | PZ0002     | Muhammda Faruq     | Laki-laki     | 7/24/1985   |
|                   | 1                       |   | PZ0003     | Marjuki            | Laki-laki     | 3/2/1985    |
| Jenis Kelamin     | Laki-laki     Perempuan |   | PZ0004     | Dihan Woro         | Laki-laki     | 2/26/1985   |
| Tanggal Lahir     | 4/29/2014 -             |   | PZ0005     | Ilham Rahmat       | Laki-laki     | 7/13/1985   |
| Alamat            |                         |   | PZ0006     | Mulyanto           | Laki-laki     | 1/3/1985    |
|                   |                         |   | PZ0007     | Faisal Hadi        | Laki-laki     | 4/11/1967   |
|                   |                         |   | PZ0008     | Murinten           | Perempuan     | 4/11/1967   |
| Kecamatan         |                         |   | PZ0009     | Jumaiyah           | Perempuan     | 12/3/1969   |
| Desa/Keluarahan   |                         |   | PZ0010     | Sriatun            | Perempuan     | 12/31/1969  |
| Kota              |                         |   | PZ0011     | Yunita             | Perempuan     | 12/31/1969  |
| Status Calangan   | -                       |   | PZ0012     | Safitri Eka        | Perempuan     | 12/16/1969  |
| Status Gololigali | Fakir                   |   | PZ0013     | Ahmad Hadi         | Laki-laki     | 12/16/1969  |
|                   |                         |   | PZ0014     | Sumiran            | Laki-laki     | 12/16/1969  |
|                   |                         |   | PZ0015     | Sobirin            | Laki-laki     | 12/16/1969  |
|                   |                         |   | PZ0016     | Asikin             | Laki-laki     | 12/16/1969  |
|                   |                         |   | PZ0017     | Munib Irwansyah    | Laki-laki     | 12/16/1969  |
| Jatah             |                         |   | PZ0018     | Sukarseh           | Perempuan     | 1/16/1970   |
|                   |                         |   | PZ0019     | Poniman            | Laki-laki     | 1/25/1977   |
|                   |                         |   | P70020     | Didwoo Jolil Abmod | l akiJaki     | 4/11/1988   |

Gambar 4.3 Form Master Penerima Zakat

#### 4.2.4 Form Master 8 Golongan Penerima Zakat

*Form* master 8 (delapan) golongan penerima zakat dimana *form* ini berfungsi untuk mencatat nama golongan penerima zakat beserta keterangan dari masing-masing golongan. Tampilan *form* 8 (delapan) golongan penerima zakat dapat dilihat pada Gambar 4.4

|      |            |        |          | ID_GOLONGAN |
|------|------------|--------|----------|-------------|
| ID O | Golongan   | GOL-09 | •        | GOL-01      |
| Nar  | na Golonga |        |          | GOL-02      |
|      | na aoronga |        |          | GOL-03      |
| Ket  | erangan    |        |          | GOL-04      |
|      |            |        |          | GOL-05      |
|      |            |        |          | GOL-06      |
|      |            |        |          | GOL-07      |
|      |            |        |          | GOL-08      |
|      | SIMIP      |        | <u> </u> |             |

Gambar 4.4 Form Master 8 Golongan Penerima Zakat4.2.5 Form Transaksi Penerimaan Zakat Fitrah

Salah satu kegiatan yang dikerjakan dalam proses transaksi administrasi zakat fitrah adalah proses penerimaan zakat dari wajib zakat atau *muzakki*. Untuk memenuhi kebutuhan pencatatan penerimaan zakat tersebut diperlukan *form* penerimaan zakat fitrah seperti terlihat pada Gambar 4.5.

Pada sisi kanan *form* terdapat dua kolom keterangan yaitu keterangan jumlah zakat fitrah yang harus dibayar oleh *muzakki* dengan terlebih dahulu melakukan *input* jumlah *muzakki*. Berikutnya adalah kolom keterangan jumlah kelebihan zakat fitrah berupa beras ataupun tunai yang selanjutnya akan dipisahkan kedalam kelompok infaq dan sedekah zakat.

| Tanggal Terima 8/13/2014 -                  | Zakat Fitrah | Zakat Maal Fi                           | dyah                               |                              |            |                                    |                   |            |    |
|---------------------------------------------|--------------|-----------------------------------------|------------------------------------|------------------------------|------------|------------------------------------|-------------------|------------|----|
| Nama Jenis Kelamin © Laki-laki<br>Perempuan | Trar<br>N    | isaksi<br>Iomor Transaks<br>Bayar Beras | si <mark>2014/IF</mark><br>O Bayar | <mark>T/0057</mark><br>Tunai | Pem        | bayaran Beras<br>bayaran Tunai     | 0 Kg<br>Rp. 0     |            |    |
| Alamat                                      | L            | umlah Wajib Zaka                        | at                                 |                              | Sed<br>Sed | ekah Zakat Bera<br>ekah Zakat Tun: | as 0 Kg<br>aiRp.0 |            |    |
| Desa /<br>Kelurahan                         | •            | ID_TRANSAKS                             |                                    | R NAMA_TRAN                  |            | . PENERIMAAI                       | N. PENGELUAR.     | A PENGELUA | AR |
| Kecamatan                                   | •            | 2013/IFT/0001<br>2013/IFT/0002          | 5/11/2013<br>5/11/2013             | Zakat Fitrah<br>Zakat Fitrah | 0          | 45000<br>30000                     | 0                 | 0          |    |
| Kota                                        |              | 2013/IFT/0003<br>2013/IFT/0004          | 5/11/2013<br>5/11/2013             | Zakat Fitrah<br>Zakat Fitrah | 0          | 30000<br>30000                     | 0                 | 0          |    |
| Input baru                                  |              | 2013/IFT/0005<br>2013/IET/0006          | 5/11/2013                          | Zakat Fitrah<br>Zakat Fitrah | 0          | 30000                              | 0                 | 0          |    |
|                                             |              | 2013/IFT/0007                           | 5/11/2013                          | Zakat Fitrah                 | 0          | 30000                              | 0                 | 0          |    |

Gambar 4.5 Form Transaksi Penerimaan Zakat Fitrah

### 4.2.6 Form Transaksi Penerimaan Zakat Maal

Salah satu kegiatan yang dikerjakan dalam proses transaksi administrasi zakat maal adalah proses penerimaan zakat dari wajib zakat atau *muzakki*. Untuk memenuhi kebutuhan pencatatan penerimaan zakat tersebut diperlukan *form* penerimaan zakat maal seperti terlihat pada Gambar 4.6.

Pada *form* ini dilakukan proses pencatatan biodata *muzakki* mulai dari nama, jenis kelamin dan alamat. Pada sisi kanan *form* terdapat dua kolom yaitu kolom transaksi untuk melakukan *input* nominal zakat maal yang dibayar oleh *muzakki* dan kolom informasi hasil penerimaan zakat, zakat yang sudah disalurkan dan saldo zakat.

## 4.2.7 Form Transaksi Pengeluaran Zakat Fitrah

Setelah zakat fitrah diterima oleh pantia, maka kegiatan selanjutnya adalah melakukan proses pembagian zakat fitrah kepada *mustahiq* atau penerima zakat. Pada *form* ini petugas akan melakukan *input* jumlah zakat yang disalurkan pada kolom *input* pengeluaran seperti terlihat pada Gambar 4.7

| Tanggal Terima                           | 5/11/2012 - | Zakat Fitral | Zakat Maal Fi                                                                                                    | dyah                                                                                                    |                                                                                                    |                                                                                                    |                                                                                                    |                                                                                                    |                                                                                        |       |
|------------------------------------------|-------------|--------------|----------------------------------------------------------------------------------------------------|----------------------------------------------------------------------------------------------------|----------------------------------------------------------------------------------------------------|----------------------------------------------------------------------------------------------------|----------------------------------------------------------------------------------------------------|----------------------------------------------------------------------------------------------------|----------------------------------------------------------------------------------------|-------|
| Name                                     |             | Tra          | neakei                                                                                                    |                                                                                                    |                                                                                                    |                                                                                                    |                                                                                                    |                                                                                                    |                                                                                        |       |
| Nama                                     |             | N            | mor Tropocksi                                                                                                    | 2012/001                                                                                                    | 0002                                                                                                    |                                                                                                    |                                                                                                    |                                                                                                    |                                                                                        |       |
| Jenis Kelamin                            | • Laki-laki | INC          | omor Transaksi                                                                                                    | 2012/11/12/11                                                                                                    | 0002                                                                                                    |                                                                                                    |                                                                                                    |                                                                                                    |                                                                                        |       |
|                                          | Perempuan   | N            | ominal Zakat                                                                                                    | 67000                                                                                                    |                                                                                                    |                                                                                                    |                                                                                                    |                                                                                                    |                                                                                        |       |
| Alamat                                   |             |              |                                                                                                    |                                                                                                    |                                                                                                    |                                                                                                    |                                                                                                    |                                                                                                    |                                                                                        |       |
|                                          |             |              |                                                                                                    |                                                                                                    | KELLIAD                                                                                                    | NOTA                                                                                                    |                                                                                                    |                                                                                                    |                                                                                        |       |
|                                          |             |              | SIMPAIN                                                                                                    |                                                                                                    | KELUAR                                                                                                    | NUTA                                                                                                    |                                                                                                    |                                                                                                    |                                                                                        |       |
|                                          |             |              |                                                                                                    |                                                                                                    |                                                                                                    |                                                                                                    |                                                                                                    |                                                                                                    |                                                                                        |       |
|                                          |             |              |                                                                                                    |                                                                                                    |                                                                                                    |                                                                                                    |                                                                                                    |                                                                                                    |                                                                                        |       |
|                                          |             | _            | ID_TRANSAKS                                                                                                    | TANGGAL_1                                                                                                    | R NAMA_TRAN                                                                                                    | IS PENERIMA                                                                                                    | AN, PENGELUAR                                                                                                    | RA NAMA_PETU                                                                                                    | S NAMA_N                                                                               | ML.   |
| Desa /                                   |             |              | ID_TRANSAKS<br>2012/IML/0001                                                                                                    | TANGGAL_1                                                                                                    | R. NAMA_TRAN<br>Zakat Maal                                                                                                    | IS PENERIMA                                                                                                    | AN, PENGELUA                                                                                                    | RA NAMA_PETUC                                                                                                    | NAMA_N                                                                                 | VIL · |
| Desa /<br>Kelurahan                      |             |              | ID_TRANSAKS<br>2012/IML/0001<br>2012/IML/0002                                                                                                    | 5/11/2012                                                                                                    | R. NAMA_TRAN<br>Zakat Maal<br>Zakat Maal                                                                                                    | VS PENERIMA<br>45000<br>67000                                                                                                    | AN. PENGELUAR<br>0<br>0                                                                                                    | RA NAMA_PETUC<br>AQLUL FAUZI<br>AQLUL FAUZI                                                                                                    | NAMA_N<br>Ahmad<br>Hamdi                                                               | VIL - |
| Desa /<br>Kelurahan                      |             |              | ID_TRANSAKS<br>2012/IML/0001<br>2012/IML/0002<br>2012/IML/0003                                                                                      | TANGGAL_1<br>5/11/2012<br>5/11/2012<br>5/11/2012                                                                               | R. NAMA_TRAN<br>Zakat Maal<br>Zakat Maal<br>Zakat Maal<br>Zakat Maal                                                                                    | VS PENERIMA<br>45000<br>67000<br>89000                                                                                                    | AN. PENGELUAR<br>0<br>0<br>0                                                                                                    | RA NAMA_PETUC<br>AQLUL FAUZI<br>AQLUL FAUZI<br>AQLUL FAUZI                                                                                                    | NAMA_N<br>Ahmad<br>Hamdi<br>Sikat                                                      | VIL - |
| Desa /<br>Kelurahan<br>Kecamatan         |             | Þ            | ID_TRANSAK<br>2012/IML/0001<br>2012/IML/0002<br>2012/IML/0003<br>2012/IML/0004                                                                      | TANGGAL_1<br>5/11/2012<br>5/11/2012<br>5/11/2012<br>5/11/2012                                                                  | R. NAMA_TRAN<br>Zakat Maal<br>Zakat Maal<br>Zakat Maal<br>Zakat Maal<br>Zakat Maal                                                                      | NS PENERIMA<br>45000<br>67000<br>89000<br>320000                                                                                                    | AN PENGELUAR                                                                                                    | RA NAMA_PETUC<br>AQLUL FAUZI<br>AQLUL FAUZI<br>AQLUL FAUZI<br>AQLUL FAUZI                                                                                                    | NAMA_N<br>Ahmad<br>Hamdi<br>Sikat<br>Kurno                                             | ML    |
| Desa /<br>Kelurahan<br>Kecamatan<br>Kota |             |              | ID_TRANSAK3<br>2012/IML/0001<br>2012/IML/0002<br>2012/IML/0003<br>2012/IML/0004<br>2012/IML/0005                                                    | TANGGAL_1<br>5/11/2012<br>5/11/2012<br>5/11/2012<br>5/11/2012<br>5/11/2012                                                     | R NAMA_TRAN<br>Zakat Maal<br>Zakat Maal<br>Zakat Maal<br>Zakat Maal<br>Zakat Maal                                                                       | XS PENERIMA<br>45000<br>67000<br>89000<br>320000<br>123000                                                                                                    | AN PENGELUAR<br>0<br>0<br>0<br>0<br>0<br>0                                                                                                    | RA NAMA_PETUC<br>AQLUL FAUZI<br>AQLUL FAUZI<br>AQLUL FAUZI<br>AQLUL FAUZI<br>AQLUL FAUZI                                                                                                    | NAMA_N<br>Ahmad<br>Hamdi<br>Sikat<br>Kurno<br>Pardi                                    | ML    |
| Desa /<br>Kelurahan<br>Kecamatan<br>Kota |             | •            | ID_TRANSAKS<br>2012/IML/0001<br>2012/IML/0002<br>2012/IML/0003<br>2012/IML/0004<br>2012/IML/0005<br>2012/IML/0006                                   | 5/11/2012<br>5/11/2012<br>5/11/2012<br>5/11/2012<br>5/11/2012<br>5/11/2012<br>5/11/2012                                        | R NAMA_TRAN<br>Zakat Maal<br>Zakat Maal<br>Zakat Maal<br>Zakat Maal<br>Zakat Maal<br>Zakat Maal                                                         | XS PENERIMA<br>45000<br>67000<br>89000<br>320000<br>123000<br>50000                                                                                                    | AN_ PENGELUAR<br>0<br>0<br>0<br>0<br>0<br>0<br>0<br>0<br>0                                                                                                    | RA         NAMA_PETUC           AQLUL FAUZI         AQLUL FAUZI           AQLUL FAUZI         AQLUL FAUZI           AQLUL FAUZI         AQLUL FAUZI           AQLUL FAUZI         AQLUL FAUZI           AQLUL FAUZI         AQLUL FAUZI | NAMA_N<br>Ahmad<br>Hamdi<br>Sikat<br>Kurno<br>Pardi<br>Sarji                           | ML    |
| Desa /<br>Kelurahan<br>Kecamatan<br>Kota | Input Baru  |              | ID_TRANSAK3<br>2012/IML/0001<br>2012/IML/0002<br>2012/IML/0003<br>2012/IML/0004<br>2012/IML/0005<br>2012/IML/0006<br>2012/IML/0007                  | TANGGAL_1<br>5/11/2012<br>5/11/2012<br>5/11/2012<br>5/11/2012<br>5/11/2012<br>5/11/2012<br>5/11/2012                           | R NAMA_TRAN<br>Zakat Maal<br>Zakat Maal<br>Zakat Maal<br>Zakat Maal<br>Zakat Maal<br>Zakat Maal<br>Zakat Maal                                           | S         PENERIMA.           45000         67000           89000         320000           123000         50000           98000         98000                                                                  | AN_ PENGELUAR<br>0<br>0<br>0<br>0<br>0<br>0<br>0<br>0<br>0<br>0<br>0                                                                                                    | AQUUL FAUZI<br>AQUUL FAUZI<br>AQUUL FAUZI<br>AQUUL FAUZI<br>AQUUL FAUZI<br>AQUUL FAUZI<br>AQUUL FAUZI<br>AQUUL FAUZI                                                                                                    | NAMA_N<br>Ahmad<br>Hamdi<br>Sikat<br>Kurno<br>Pardi<br>Sarji<br>Sarjo                  | ML    |
| Desa /<br>Kelurahan<br>Kecamatan<br>Kota | Input Baru  |              | ID_TRANSAK3<br>2012/IML/0001<br>2012/IML/0002<br>2012/IML/0003<br>2012/IML/0004<br>2012/IML/0006<br>2012/IML/0007<br>2012/IML/0008                  | TANGGAL_1<br>5/11/2012<br>5/11/2012<br>5/11/2012<br>5/11/2012<br>5/11/2012<br>5/11/2012<br>5/11/2012<br>5/11/2012              | R NAMA_TRAN<br>Zakat Maal<br>Zakat Maal<br>Zakat Maal<br>Zakat Maal<br>Zakat Maal<br>Zakat Maal<br>Zakat Maal<br>Zakat Maal                             | S         PENERIMA           45000         67000           89000         320000           123000         123000           50000         98000           1300000         1300000                                | AN. PENGELUAR<br>0<br>0<br>0<br>0<br>0<br>0<br>0<br>0<br>0<br>0<br>0<br>0<br>0<br>0                                                                                                    | A NAMA_PETUC<br>AQLUL FAUZI<br>AQLUL FAUZI<br>AQLUL FAUZI<br>AQLUL FAUZI<br>AQLUL FAUZI<br>AQLUL FAUZI<br>AQLUL FAUZI<br>AQLUL FAUZI                                                                                                    | NAMA_N<br>Ahmad<br>Hamdi<br>Sikat<br>Kurno<br>Pardi<br>Sarji<br>Sarjo<br>Kikik         |       |
| Desa /<br>Kelurahan<br>Kecamatan<br>Kota | Input Baru  |              | ID_TRANSAK3<br>2012/IML/0001<br>2012/IML/0002<br>2012/IML/0003<br>2012/IML/0004<br>2012/IML/0006<br>2012/IML/0006<br>2012/IML/0007<br>2012/IML/0009 | TANGGAL_1<br>5/11/2012<br>5/11/2012<br>5/11/2012<br>5/11/2012<br>5/11/2012<br>5/11/2012<br>5/11/2012<br>5/11/2012<br>5/11/2012 | R NAMA_TRAN<br>Zakat Maal<br>Zakat Maal<br>Zakat Maal<br>Zakat Maal<br>Zakat Maal<br>Zakat Maal<br>Zakat Maal<br>Zakat Maal<br>Zakat Maal               | X PENERIMA<br>45000<br>67000<br>89000<br>320000<br>123000<br>50000<br>98000<br>13000000<br>345000                                                                                                    | PENGELUAR           0           0           0           0           0           0           0           0           0           0           0           0           0           0           0           0           0           0           0           0           0 | A NAMA_PETUC<br>AQLUL FAUZI<br>AQLUL FAUZI<br>AQLUL FAUZI<br>AQLUL FAUZI<br>AQLUL FAUZI<br>AQLUL FAUZI<br>AQLUL FAUZI<br>AQLUL FAUZI<br>AQLUL FAUZI                                                                                     | NAMA_N<br>Ahmad<br>Hamdi<br>Sikat<br>Kurno<br>Pardi<br>Sarji<br>Sarjo<br>Kikik<br>Polo |       |
| Desa /<br>Kelurahan<br>Kecamatan<br>Kota | Input Baru  |              | ID_TRANSAK3<br>2012/IML/0001<br>2012/IML/0002<br>2012/IML/0002<br>2012/IML/0005<br>2012/IML/0005<br>2012/IML/0007<br>2012/IML/0008<br>2012/IML/0008 | TANGGAL_1<br>5/11/2012<br>5/11/2012<br>5/11/2012<br>5/11/2012<br>5/11/2012<br>5/11/2012<br>5/11/2012<br>5/11/2012<br>5/11/2012 | R NAMA_TRAN<br>Zakat Maal<br>Zakat Maal<br>Zakat Maal<br>Zakat Maal<br>Zakat Maal<br>Zakat Maal<br>Zakat Maal<br>Zakat Maal<br>Zakat Maal<br>Zakat Maal | IS         PENERIMA           45000         67000           89000         320000           123000         50000           98000         1300000           345000         345000           92000         320000 | AN. PENGELUAR<br>0 0 0 0 0 0 0 0 0 0 0 0 0 0 0 0 0 0 0                                                                                                     | A NAMA_PETUC<br>AQLUL FAUZI<br>AQLUL FAUZI<br>AQLUL FAUZI<br>AQLUL FAUZI<br>AQLUL FAUZI<br>AQLUL FAUZI<br>AQLUL FAUZI<br>AQLUL FAUZI<br>AQLUL FAUZI                                                                                     | NAMA_N<br>Ahmad<br>Hamdi<br>Sikat<br>Kurno<br>Pardi<br>Sarji<br>Sarjo<br>Kikik<br>Polo |       |

Gambar 4.6 Form Transaksi Zakat Maal

Pada *form* transaksi pengeluaran zakat fitrah ini pengguna dapat mengetahui beberapa informasi yaitu total zakat beras diterima, total zakat tunai diterima, total zakat beras disalurkan, total zakat tunai disalurkan, total saldo zakat beras dan total saldo zakat tunai.

| 1.12 | Transalasi I                                                                                                    | 200 coluce                                                                          | an Zakat Lit                                                                                                    |                                                                                                    |                                                   |                                                 |                                                                         |                         |
|------|----------------------------------------------------------------------------------------------------|-------------------------------------------------------------------------------------|----------------------------------------------------------------------------------------------------|----------------------------------------------------------------------------------------------------|---------------------------------------------------|-------------------------------------------------|-------------------------------------------------------------------------|-------------------------|
|      | Takua Zakat 20                                                                                                    |                                                                                     |                                                                                                    | 8/13/2                                                                                                    | 014 -                                             |                                                 |                                                                         |                         |
|      | anun zakat 20                                                                                                    | 17                                                                                  | i anggai Kei                                                                                                    | Jar 0/15/20                                                                                                    | 014                                               |                                                 |                                                                         |                         |
| 1    | rotal Beras Masuk                                                                                                    | 279                                                                                 | Kg Total Beras                                                                                                    | Disalurkan                                                                                                    | <b>279</b> Kg                                     | Saldo Beras                                     | ΥАк                                                                     | (g                      |
| 1    | Fotal Tunai Masuk                                                                                                    | Rp. 240.000                                                                         | ) Total Tuna                                                                                                    | i Disalurkan                                                                                                    | Rp. 140.000                                       | Saldo Tunai                                     | Rp. 100.000                                                             |                         |
| r    | Nomor Transaks                                                                                                    | i 2014/0                                                                            | FT/0008                                                                                                    | Beras (Kg)                                                                                                    | Tu                                                | nai (Rp)                                        |                                                                         |                         |
| 1    | Nomor Transaks                                                                                                    | si 2014/0                                                                           | FT/0008                                                                                                    | Beras (Kg)                                                                                                    | Tu                                                | nai (Rp)                                        |                                                                         |                         |
| BE   | Nomor Transaks                                                                                                    | si 2014/C<br>/IPAN                                                                  | UBAH                                                                                                    | UAR                                                                                                    | Tu                                                | nai (Rp)                                        |                                                                         |                         |
| BE   | RSIH                                                                                                    | i 2014/C                                                                            | UBAH EKEL                                                                                                    | UAR                                                                                                    | BE PENERIMAAN_                                    | nai (Rp)<br>TU PENGELUARAN                      | LE PENGELUARA                                                           | N_1 N                   |
| BE   | Nomor Transaks                                                                                                    | 1014/0<br>1014/0<br>1014/0<br>1014/0<br>1014/0<br>1014/0                            | UBAH EX KEL                                                                                                    | UAR<br>PENERIMAAN_<br>0                                                                                                    | BE PENERIMAAN_                                    | TU PENGELUARAN                                  | I_E PENGELUARA                                                          | N_1 M                   |
| BE   | RSIH SIN<br>ID_TRANSAKSI<br>2014/0FT/0001<br>2014/0FT/0002                                                                                                   | ai 2014/C<br>MPAN<br>TANGGAL_TR/<br>5/10/2014<br>5/10/2014                          | UBAH EKEL ANS NAMA_TRANSAK Pengeluaran Zak Pengeluaran Zak                                                                     | UAR<br>PENERIMAAN<br>0<br>0                                                                                                    | BE PENERIMAAN_1                                   | TU PENGELUARAN<br>2<br>1                        | I_E PENGELUARA<br>0<br>0                                                | N_1 N<br>AC             |
| BE   | ID_TRANSAKSI           2014/0FT/0001           2014/0FT/0002           2014/0FT/0002                                                                         | APAN 2014/C<br>TANGGAL_TR/<br>5/10/2014<br>5/10/2014<br>5/11/2014                   | UBAH EX KEL<br>ANS NAMA_TRANSAK<br>Pengeluaran Zak<br>Pengeluaran Zak<br>Pengeluaran Zak                                       | Beras         (Kg)         I           UAR         I         I | BE PENERIMAAN_<br>0<br>0<br>0                     | TU PENGELUARAM<br>2<br>1<br>0                   | <ul> <li>I_E PENGELUARA</li> <li>0</li> <li>0</li> <li>10000</li> </ul> | N_1 N<br>Ai<br>Ai       |
| BE   | ID_TRANSAKSI           2014/0FT/0001           2014/0FT/0002           2014/0FT/0003           2014/0FT/0003           2014/0FT/0004                         | x 2014/C<br>XPAN<br>TANGGAL_TR/<br>5/10/2014<br>5/10/2014<br>5/11/2014<br>6/10/2014 | UBAH EX KEL<br>ANS NAMA_TRANSAK<br>Pengeluaran Zak<br>Pengeluaran Zak<br>Pengeluaran Zak<br>Pengeluaran Zak                    | Beras         (Kg)         I           UAR         I         I | BE PENERIMAAN_<br>0<br>0<br>0<br>0                | TU PENGELUARAN<br>2<br>1<br>0<br>70             | 4_E PENGELUARA<br>0<br>0<br>10000<br>25000                              | N_1 N<br>Ai<br>Ai       |
| BE   | ID_TRANSAKSI           2014/0FT/0001           2014/0FT/0002           2014/0FT/0003           2014/0FT/0004           2014/0FT/0004                         | xi 2014/C                                                                           | UBAH EX KEL<br>ANS NAMA_TRANSAK<br>Pengeluaran Zak<br>Pengeluaran Zak<br>Pengeluaran Zak<br>Pengeluaran Zak                    | UAR<br>PENERIMAAN<br>0<br>0<br>0<br>0<br>0<br>0<br>0                                                                                                    | BE PENERIMAAN_<br>0<br>0<br>0<br>0<br>0<br>0      | TU PENGELUARAM<br>2<br>1<br>0<br>70<br>203      | 4_E PENGELUARA<br>0<br>10000<br>25000<br>5000                           | N_1 M<br>Ai<br>Ai<br>Ai |
| BE   | ID_TRANSAKSI           2014/0FT/0001           2014/0FT/0002           2014/0FT/0003           2014/0FT/0004           2014/0FT/0005           2014/0FT/0005 | x 2014/C                                                                            | VBAH EX KEL<br>ANS NAMA_TRANSAK<br>Pengeluaran Zak<br>Pengeluaran Zak<br>Pengeluaran Zak<br>Pengeluaran Zak<br>Pengeluaran Zak | Berras         (Kg)           UAR            \$ PENERIMAAN_            0            0            0            0            0            0            0            0            0            0                                                                                                    | BE PENERIMAAN_<br>0<br>0<br>0<br>0<br>0<br>0<br>0 | TU PENGELUARAM<br>2<br>1<br>0<br>70<br>203<br>3 | I_E PENGELUARA<br>0<br>10000<br>25000<br>5000<br>0                      |                         |

Gambar 4.7 Form Transaksi Pengeluaran Zakat Fitrah

#### 4.2.8 Form Transaksi Pengeluaran Zakat Maal

Setelah zakat maal diterima oleh pantia, maka kegiatan selanjutnya adalah melakukan proses pembagian zakat maal kepada *mustahiq* atau penerima zakat. Pada *form* ini petugas akan melakukan *input* jumlah zakat maal yang disalurkan pada kolom *input* pengeluaran seperti terlihat pada Gambar 4.8

Pada *form* transaksi pengeluaran zakat maal ini pengguna dapat mengetahui beberapa informasi yaitu total zakat maal diterima, total zakat maal disalurkan dan total saldo zakat maal.

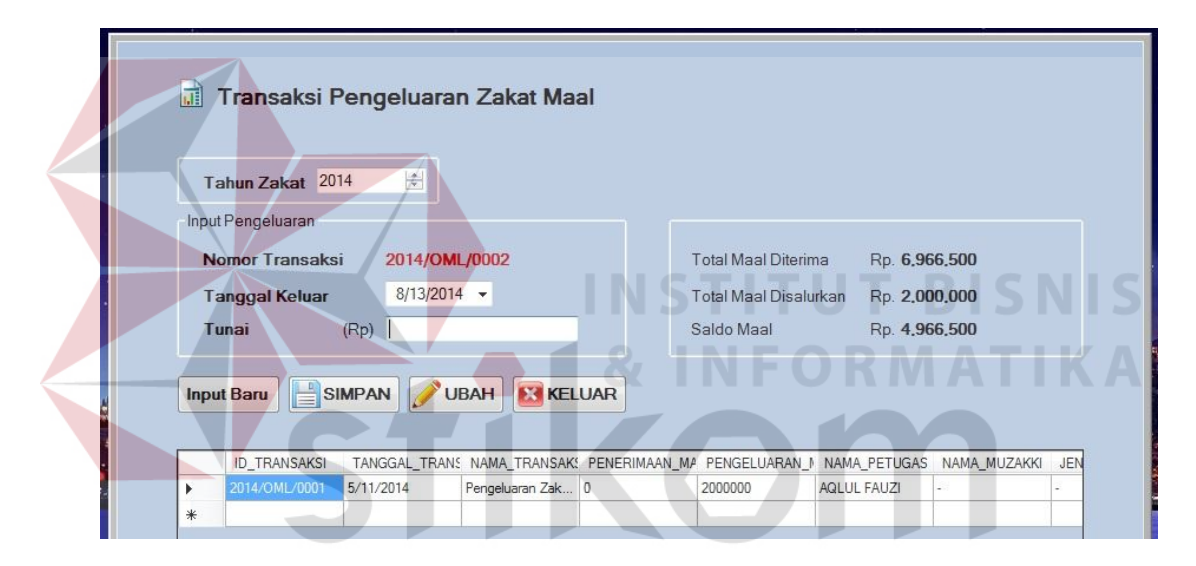

Gambar 4.8 Form Transaksi Pengeluaran Zakat Maal

## 4.2.9 Form Master Penerima Daging Qurban

Untuk mengetahui siapa saja orang yang berhak menerima pembagian daging qurban, maka dibutuhkan sebuah proses pendataan penerima daging qurban. *Form* master penerima daging berfungsi untuk mencatat informasi penerima daging mulai dari nama, jenis kelamin dan alamat. Tampilan *form* master penerima daging dapat dilihat pada Gambar 4.9

| Poenerima Qurban         Poe0021         Poe0021         Statkim         Laki-laki         1/4/1988           Kode KK         Poe002         3524210401880         Nama         Laki-laki         2/12/1980           enis Kelamin         • Laki-laki         Perempuan         4/29/2014         Poe002         3524210401880         Luqman         Laki-laki         2/12/1980           anggal Lahir         4/29/2014         •         Poe002         3524210401880         Sawarto         Laki-laki         3/25/1988           Vamat         •         Laki-laki         Perempuan         1/29/1985         Poe0005         35242104028900         Gemi Kadin         Perempuan         1/29/1985           vamat         •         Poe0007         35242104028900         Gemi Kadin         Perempuan         10/1/1990           Vamat         •         Poe0007         35242104028900         Suirah         Perempuan         10/24/1990           Poe0007         35242104028904         Suirah         Perempuan         10/24/1990           Poe0007         35242104028904         Suirah         Perempuan         10/24/1990           Poe0010         35242104028905         Suirah         Perempuan         10/24/1990           Poe0011                                                                                                    |                    |                       |   | ID_PENERIMA_DA | KODE_KK         | NAMA_PENERIMA     | JENIS_KELAMIN | TANGGAL_LAH |
|----------------------------------------------------------------------------------------------------|--------------------|-----------------------|---|----------------|-----------------|-------------------|---------------|-------------|
| Kode KK       Pg-0002       3524210401880       Igardman       Laki-laki       2/12/1980         Hama       Image: Skelamin       Image: Skelamin                                                                                                    | ID Penerima Qurban | PQ-0021               | • | PQ-0001        | 3524210401880   | Sutarkim          | Laki-laki     | 1/4/1988    |
| Sode KK         PQ-0003         3524210401880         Luqman         Luki-laki         5/12/1986           Vama <ul></ul>                                                                                                    |                    |                       |   | PQ-0002        | 3524210401880   | Ngardiman         | Laki-laki     | 2/12/1980   |
| Nama         Laki-laki         Perempuan         PQ-0004         352421040880         Sawarto         Laki-laki         3/25/1988           anggal Lahir         4/29/2014         PQ-0005         3524210402890         Dewi Mulyandi         Perempuan         1/29/1985           vlamat         4/29/2014         PQ-0006         3524210402890         Gemi Kadiningeh         Perempuan         1/29/1985           vlamat         PQ-0007         3524210402890         Stavarto         Perempuan         10/24/1989           vlamat         PQ-0008         3524210402890         Stavarto         Perempuan         10/24/1989           vesa/Keluarahan         PQ-0001         3524210402890         Winarseh         Perempuan         10/24/1989           virintas         0         PQ-0001         3524210402890         Suartah         Perempuan         10/24/1989           SIMPAN         VUBAH         MAPUS         KELUAR         PQ-0011         35242104028905         Suberin         Laki-laki         4/2/1982           SIMPAN         VUBAH         MAPUS         KELUAR         PQ-0017         35242104028905         Suberin         Laki-laki         6/17/1986                                                                                                    | lode KK            |                       |   | PQ-0003        | 3524210401880   | Luqman            | Laki-laki     | 5/12/1986   |
| Partial (Partial)         Partial (Partial)         Perempuan         7/18/1985           Imaggal Lahir         4/29/2014         Po.0005         35242104028900         Gem Kadin         Perempuan         1/29/1985           Namat         Po.0007         35242104028900         Gem Kadin         Perempuan         1/29/1985           Namat         Po.0007         35242104028904         Heri Settaningel         Perempuan         1/29/1985           Namat         Po.0008         35242104028904         Suit Patiah         Perempuan         10/24/1989           Po.0008         35242104028904         Suit Patiah         Perempuan         10/24/1989           Po.0010         35242104028904         Winsreh         Perempuan         10/24/1989           Po.0011         35242104028905         Suladit         Laki-laki         3/31/1988           Po.0012         35242104028905         Suladit         Laki-laki         4/2/1982           Nota         Po.0013         35242104028905         Superno         Laki-laki         8/14/1982           Po.0014         35242104028905         Superno         Laki-laki         8/14/1982         Po.0015         35242104028905         Superno         Laki-laki         8/14/1982           Po.0015         <                                                                                                    | Nama               |                       |   | PQ-0004        | 3524210401880   | Siswanto          | Laki-laki     | 3/25/1988   |
| Algender         4/29/2014         PQ-0006         35242104028900         Gem Kadin         Perempuan         1/29/1985           Namat         PQ-0007         352421040289043         Hen Setaningsh         Perempuan         10/2/1989           PQ-0008         352421040289043         Stir Patiah         Perempuan         10/2/1989           PQ-0009         352421040289043         Sumish         Perempuan         10/2/1989           PQ-0010         352421040289043         Sumish         Perempuan         10/2/1989           PQ-0010         352421040289043         Sumish         Perempuan         10/2/1989           PQ-0010         352421040289043         Sumish         Perempuan         10/2/1989           PQ-0010         352421040289043         Sumish         Perempuan         10/2/1989           PQ-0011         35242104028905         Suladi         Laki-laki         0/1/1979           PQ-0013         35242104028905         Suparo         Laki-laki         1/2/1982           PQ-0014         35242104028905         Suberio         Laki-laki         1/2/1/1982           PQ-0015         35242104028905         Suberio         Laki-laki         6/17/1986           SIMPAN         VBAH         MAPUS         KELUAR                                                                                                    | lenis Kelamin      | Laki-laki O Perempuan |   | PQ-0005        | 3524210402890   | Dewi Mulyandri    | Perempuan     | 7/18/1985   |
| PQ-0007         35242104028904         Hen Setaningsh         Perempuan         10/1/1990           Vamat         PQ-0007         35242104028904         Sul Patiah         Perempuan         10/24/1999           PQ-0009         35242104028904         Sul Patiah         Perempuan         10/24/1999           PQ-0010         35242104028904         Sumiah         Perempuan         10/24/1990           PQ-0010         35242104028904         Sumiah         Perempuan         10/21/1970           PQ-0011         35242104028904         Nuraneh         Perempuan         10/1/1979           PQ-0011         35242104028905         Sulad         Laki-taki         3/31/1980           PQ-0012         35242104028905         Supamo         Laki-taki         4/2/1982           Yrioritas         0         PQ-0013         35242104028905         Supamo         Laki-taki         4/21/1982           SIMPAN         VUBAH         MAPUS         SKELUAR         PQ-0017         352421040289005         Sukeeri         Laki-taki         6/17/1986           PQ-0016         524210402289005         Sukeeri         Laki-taki         6/17/1986         6/17/1986           PQ-0016         524210402289005         Sukeeri         Laki-taki         6/17/                                                                                                    | Tonggol Labir      | 4/29/2014 -           |   | PQ-0006        | 352421040289000 | Gemi Kadin        | Perempuan     | 1/29/1985   |
| Namat         PQ-0008         35242104028905         Sti Patiah         Perempuan         10/24/1989           PQ-0009         35242104028905         Sunirah         Perempuan         11/28/1990           PQ-0010         352421040289012         Winareh         Perempuan         10/24/1989           PQ-0011         352421040289012         Winareh         Perempuan         10/11/97           PQ-0011         352421040289015         Sulad         Lakidaki         3/31/1988           PQ-0012         35242104028905         Sulad         Lakidaki         4/2/1982           PQ-0013         35242104028905         Supano         Lakidaki         4/2/1982           PQ-0014         35242104028905         Supano         Lakidaki         4/2/1982           PQ-0015         35242104028905         Subern         Lakidaki         4/2/1982           PQ-0016         35242104028905         Subern         Lakidaki         1/2/1/1981           PQ-0016         35242104028905         Subern         Lakidaki         6/1/2/1982           SIMPAN         VBAH         MAPUS         KELUAR         PQ-0017         35242104028910         Subern         Lakidaki         6/1/2/1984                                                                                                    | ranggar Lann       |                       |   | PQ-0007        | 352421040289043 | Heni Setianingsih | Perempuan     | 10/1/1990   |
| Image: Constraint of the second second sec | Alamat             |                       |   | PQ-0008        | 352421040289054 | Siti Partiah      | Perempuan     | 10/24/1989  |
| PQ-0010         352421040289012         Winaraeh         Perempuan         10/1/1979           Vesa/Keluarahan         PQ-0011         352421040289012         Kardin         Laki-laki         3/31/1988           Vesa/Keluarahan         PQ-0012         35242104028905         Sulad         Laki-laki         10/1/1979           roritas         PQ-0014         35242104028905         Sulad         Laki-laki         8/14/1982           SIMPAN         VUBAH         MAPUS         SKELUAR         PQ-0017         35242104028905         Sutino         Laki-laki         6/12/1984                                                                                                    |                    |                       |   | PQ-0009        | 352421098289043 | Sumirah           | Perempuan     | 11/28/1990  |
| PQ-0011         352421040289912         Kardin         Laki-laki         3/31/1988           Desa/Keluarahan         PQ-0012         35242104028905         Suladi         Laki-laki         10/5/1979           Kota         PQ-0013         35242104028905         Suladi         Laki-laki         4/2/1982           PQ-0014         35242104028905         Sono         Laki-laki         8/14/1982           PQ-0015         35242104028905         Sono         Laki-laki         8/14/1982           PQ-0016         35242104028905         Suladi         Laki-laki         6/17/1986           SIMPAN         VUBAH         MAPUS         KELUAR         PQ-0017         352421040289102         Sutino         Laki-laki         6/12/1984                                                                                                    |                    |                       |   | PQ-0010        | 352421040289012 | Winarseh          | Perempuan     | 10/1/1979   |
| Posa/Keluarahan         PQ-0012         352421040289065         Suladi         Laki-laki         10/5/1979           tota         PQ-0013         352421040289065         Supamo         Laki-laki         4/2/1982           proritas         0         PQ-0014         352421040289065         Sono         Laki-laki         8/14/1982           SIMPAN         VUBAH         THAPUS         SKELUAR         PQ-0017         35242104028905         Sukaeri         Laki-laki         6/17/1986                                                                                                    | Kecamatan          |                       |   | PQ-0011        | 352421040289912 | Kardin            | Laki-laki     | 3/31/1988   |
| PQ-0013         35242104028905         Supamo         Laki-laki         4/2/1982           Prioritas         0         PQ-0014         35242104028905         Sono         Laki-laki         8/14/1982           PQ-0015         35242104028905         Sono         Laki-laki         8/14/1982           PQ-0016         35242104028905         Subarin         Laki-laki         12/1/1983           PQ-0016         35242104028905         Subarin         Laki-laki         6/17/1986           PQ-0017         352421040289102         Subarin         Laki-laki         6/12/1984                                                                                                    | Desa/Keluarahan    |                       |   | PQ-0012        | 352421040289065 | Suladi            | Laki-laki     | 10/5/1979   |
| PQ-0014         352421040289065         Sono         Laki-laki         8/14/1982           Prioritas         PQ-0015         352421040289009         Duladi         Laki-laki         12/1/1988           PQ-0016         352421040289009         Sukeari         Laki-laki         6/17/1986           SIMPAN         VUBAH         MAPUS         KELUAR         PQ-0017         352421040289120         Sutikno         Laki-laki         6/12/1984                                                                                                    | Kota               |                       |   | PQ-0013        | 352421040289065 | Supamo            | Laki-laki     | 4/2/1982    |
| Prioritas         PQ-0015         352421040289009         Duladi         Laki-laki         12/1/1988           PQ-0016         352421040289009         Sukeari         Laki-laki         6/17/1986           SIMPAN         VUBAH         Image: Market American American Amer                                                                                                    |                    | 2                     |   | PQ-0014        | 352421040289065 | Sono              | Laki-laki     | 8/14/1982   |
| PQ-0016         352421040289009         Sukaeri         Laki-laki         6/17/1986           SIMPAN         VBAH         Image: Mapping Keluar         PQ-0017         352421040289120         Sutikno         Laki-laki         6/12/1984                                                                                                    | Prioritas          | U T                   |   | PQ-0015        | 352421040289009 | Duladi            | Laki-laki     | 12/1/1988   |
| SIMPAN 🖉 UBAH 🟦 HAPUS 🔀 KELUAR PQ-0017 352421040289120 Sutikno Laki-laki 6/12/1984                                                                                                    |                    |                       |   | PQ-0016        | 352421040289009 | Sukaeri           | Laki-laki     | 6/17/1986   |
|                                                                                                    | SIMPAN 🥜 UBA       | AH 🟦 HAPUS 🔣 KELUAR   |   | PQ-0017        | 352421040289120 | Sutikno           | Laki-laki     | 6/12/1984   |

Gambar 4.9 Form Master Penerima Daging Qurban

## 4.2.10 Form Transaksi Penerimaan Hewan Qurban

Salah satu kegiatan yang dikerjakan dalam proses transaksi administrasi qurban adalah proses penerimaan hewan qurban dari wajib qurban. Untuk memenuhi kebutuhan pencatatan penerimaan hewan qurban tersebut diperlukan *form* penerimaan hewan qurban seperti terlihat pada Gambar 4.10

Pada *form* ini dilakukan proses pencatatan biodata wajib qurban mulai dari nama, jenis kelamin dan alamat. Pada sisi kanan *form* terdapat kolom yang memiliki beberapa fungsi yaitu *input* jenis hewan, jumlah hewan, estimasi berat hewan, peruntukan dan permintaan.

## 4.2.11 Form Transaksi Pembagian Daging Qurban

Setelah hewan qurban diterima oleh pantia, maka kegiatan selanjutnya adalah melakukan proses pemotongan hewan. Setelah daging qurban siap untuk dibagikan, maka dilakukan proses pencatatan pembagian daging hewan qurban. Pada *form* ini petugas akan melakukan *input* jumlah daging qurban yang disalurkan pada kolom *input* pengeluaran seperti terlihat pada Gambar 4.11

| Aplikasi Zakat Qurban                                                                             | Laporan Admin                           |                                                                                                    |
|---------------------------------------------------------------------------------------------------|-----------------------------------------|----------------------------------------------------------------------------------------------------|
| ID Transaksi<br>Tanggal Terima<br>Nama<br>Jenis Kelamin<br>Alamat<br>Desa/Keluarahan<br>Kecamatan | HOOOT<br>4/27/2014  Caki-laki Perempuan | Penerimaan Qurban Pembagian Daging           Jenis Hewan         Kambing         Sapi         Kerbau         Berat Total         xxx         Kg           Kelompok         •         Peruntukan         Peruntukan         Peruntukan         Peruntukan           Jumlah         Berat Estimasi         xxx         Kg         Kelompok         •           Fermintaan         •         •         •         •         •         •           SIMPAN          •         •         •         •         •         • |
| Nia                                                                                               |                                         | TANGGAL ID_TRANSAKS NAMA_TRANS BERAT_ESTIN PEMBAGIAN_E SISA_DAGING NAMA_PETUC                                                                                                    |

Gambar 4.10 Form Transaksi Penyerahan Hewan Qurban

Pada *form* transaksi pembagian daging qurban ini pengguna dapat mengetahui beberapa informasi yaitu total daging qurban diterima, total daging qurban disalurkan dan total daging qurban tersisa.

| Transaksi Qu                           | urban                   | IZAM                                                                                                    |
|----------------------------------------|-------------------------|----------------------------------------------------------------------------------------------------|
| ID Transaksi<br>Tanggal Terima<br>Nama | HQ001<br>4/27/2014 •    | Penerimaan Outban Pembagian Daging<br>Input Pengeluaran<br>Nomor Transaksi - Total Daging Diterima xxx Kn |
| Jenis Kelamin<br>Alamat                | ● Laki-laki 📀 Perempuan | Berat Daging (Kg) Total Daging Disalurkan xxx Kg<br>Daging Tersisa xxx Kg                                 |
| Desa/Keluarahan<br>Kecamatan<br>Kota   |                         | TANGGAL ID_TRANSAKS NAMA_TRANS BERAT_ESTIM PEMBAGIAN_I SISA_DAGING NAM                                    |
|                                        |                         |                                                                                                    |
|                                        |                         |                                                                                                    |

Gambar 4.11 Form Transaksi Pembagian Daging Qurban

#### 4.2.12 Nota Pembayaran Zakat Fitrah

Gambar 4.12 merupakan nota pembayaran zakat fitrah. Nota ini digunakan sebagai bukti bahwa *muzakki* telah melakukan pembayaran. Untuk mencetak bukti pembayaran ini, *user* dapat melakukan *input* pemilihan *muzakki* yang akan dilakukan cetak bukti pembayaran. Detil nota dijelaskan pada Gambar 4.12

| Tire Kiefe<br>There is a marked and the marked and the | d Miftahul Huda - Lamongan         |     |
|----------------------------------------------------------------------------------------------------|------------------------------------|-----|
| BUK                                                                                                    | CTI PEMBAYARAN<br>No. ZF-0001      |     |
| Telah kami terima per                                                                                                    | nbayaran Zakat Fitrah dari         |     |
| Nama :<br>Jenis Kelamin :                                                                                                    | Abdul kahar<br>Laki-laki           |     |
| Dengan perincian seb                                                                                                    | agai berikut:                      |     |
| Peruntukan :<br>Berat zakat beras :<br>Nominal zakat :                                                                                                    | 0 Orang<br>30 Kilogram<br>0 Rupiah |     |
|                                                                                                    | Diterima tanggal, 27/02/2014       |     |
|                                                                                                    | ttd.                               |     |
|                                                                                                    | Ketua Badan Amil dan Zakat         | TDI |

Gambar 4.12 Nota Pembayaran Zakat Fitrah

4.2.13 Nota Pembayaran Zakat Maal

Gambar 4.13 merupakan nota pembayaran zakat maal. Nota ini digunakan sebagai bukti bahwa *muzakki* telah melakukan pembayaran. Detil nota dijelaskan pada Gambar 4.13

4.2.14 Nota Serah Terima Hewan Qurban

Gambar 4.14 merupakan nota serah terima hewan qurban. Nota ini digunakan sebagai bukti bahwa wajib qurban telah melakukan penyerahan hewan qurban kepada panitia Idul Qurban. Untuk mencetak bukti serah terima ini, *user* dapat melakukan *input* pemilihan wajib qurban yang akan dilakukan cetak bukti penyerahan. Detil nota dijelaskan pada Gambar 4.14

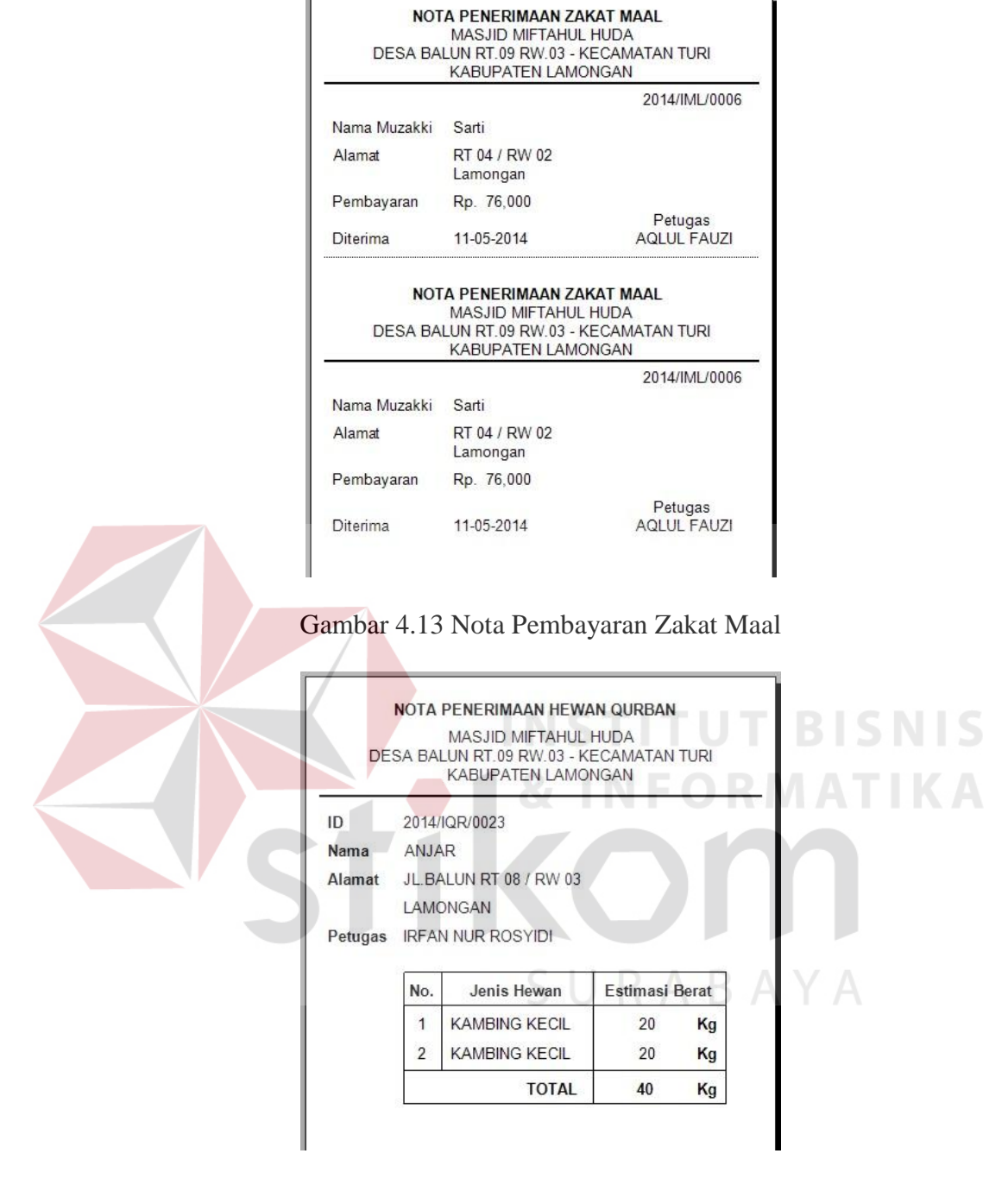

Gambar 4.14 Nota Serah Terima Hewan Qurban

4.2.15 Laporan Rekapitulasi Daftar Mustahiq (Penerima Zakat)

Gambar 4.15 merupakan Laporan Rekapitulasi Daftar Mustahiq (Penerima Zakat). Laporan ini digunakan untuk mengetahui jumlah mustahiq atau penerima zakat yang berhak mendapatkan bagian dalam proses pendistribusian hasil zakat, baik zakat fitrah maupun zakat maal. Detil laporan dijelaskan pada Gambar 4.15

| M<br>DESA                             | ASJID MIF<br>BALUN RT.09 F<br>KABUPATI | FTAHUL HUI<br>RW.03 - KECAMATA<br>EN LAMONGAN | DA<br>N TURI    |
|---------------------------------------|----------------------------------------|-----------------------------------------------|-----------------|
| DAFT                                  | AR MUSTAHIQ/PEI                        | NERIMA ZAKAT                                  |                 |
|                                       | 2013 s/d 2                             | 2014                                          |                 |
| Berikut adalah tabel daftar orang-ora | ing yang berhak mer                    | ierima zakat sesuai denga                     | an periode yang |
| ercantum:                             |                                        | 1                                             |                 |
| ALAMAT                                | ID                                     | NAMA                                          | STATUS          |
| JI.Balun RT 05 / RW 02                | 2014/MTQ/0008                          | Murinten                                      | Ghorim          |
|                                       | 2014/MTQ/0009                          | Jumaiyah                                      | Ghorim          |
|                                       | 2014/MTQ/0010                          | Sriatun                                       | Ghorim          |
|                                       | 2014/MTQ/0011                          | Yunita                                        | Ghorim          |
|                                       | 2014/MTQ/0012                          | Safitri Eka                                   | Amil            |
|                                       | 2014/MTQ/0013                          | Ahmad Hadi                                    | Amil            |
|                                       | 2014/MTQ/0014                          | Sumiran                                       | Amil            |
|                                       | 2014/MTQ/0015                          | Sobirin                                       | Ghorim          |
|                                       | 2014/MTQ/0016                          | Asikin                                        | Ghorim          |
| JI.Balun RT 06 / RW 02                | 2014/MTQ/0017                          | Munib Irwansyah                               | Miskin          |
|                                       |                                        |                                               |                 |
|                                       | 2014/MTQ/0018                          | Sukarseh                                      | Mualaf          |

Gambar 4.15 Laporan Rekapitulasi Daftar Mustahiq (Penerima Zakat)

4.2.16 Laporan Rekapitulasi Hasil Zakat Fitrah

Gambar 4.16 merupakan Laporan Rekapitulasi Hasil Zakat Fitrah. Laporan ini digunakan untuk mengetahui jumlah penerimaan zakat dari para muzakki (wajib zakat). Detil laporan dijelaskan pada Gambar 4.16

| Tamer Margo            | DESA BALUN RT                           | .09 RW.03 - KI                                 | ECAMAT                        |                   | IRI                       |    |
|------------------------|-----------------------------------------|------------------------------------------------|-------------------------------|-------------------|---------------------------|----|
|                        | KABU                                    | PATEN LAMO                                     | NGAN                          |                   |                           |    |
|                        |                                         | MAAN ZAKAT E                                   | ITRAH                         |                   |                           |    |
|                        | ILLINAL ITOLASTI LILLI                  |                                                | TINALI                        |                   |                           |    |
|                        | 2013 s/                                 | d 2014                                         |                               |                   |                           |    |
|                        | 2013 s.                                 | d 2014                                         |                               |                   |                           | VA |
|                        | 2013 s.                                 | d 2014                                         | R A                           | I E               | 3 A                       | YA |
| ALAMAT                 | 2013 S                                  | /d 2014                                        | BERAS                         | B                 |                           | YA |
| ALAMAT<br>gfd          | 2013 S<br>NAMA MUZAKKI<br>defd          | ID 2014/IFT/0056                               | BERAS<br>6 Kg                 | Rp.               | UNAI<br>0                 | YA |
| ALAMAT<br>gfd          | 2013 su<br>NAMA MUZAKKI<br>defd         | ID<br>2014/IFT/0056<br>Total:                  | BERAS<br>6 Kg<br>6 Kg         | T<br>Rp.<br>Rp.   |                           | YA |
| ALAMAT<br>gfd<br>RT 01 | 2013 s.<br>NAMA MUZAKKI<br>dcfd<br>LULA | ID<br>2014/IFT/0056<br>Total:<br>2014/IFT/0055 | BERAS<br>6 Kg<br>6 Kg<br>0 Kg | Rp.<br>Rp.<br>Rp. | UNAI<br>0<br>0<br>150,000 | YA |

Gambar 4.16 Laporan Rekapitulasi Hasil Zakat Fitrah

## 4.2.17 Laporan Rekapitulasi Hasil Zakat Maal

Gambar 4.17 merupakan Laporan Rekapitulasi Hasil Zakat Maal. Laporan ini digunakan untuk mengetahui jumlah penerimaan zakat dari para muzakki (wajib zakat). Detil laporan dijelaskan pada Gambar 4.17

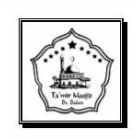

MASJID MIFTAHUL HUDA DESA BALUN RT.09 RW.03 - KECAMATAN TURI

KABUPATEN LAMONGAN

REKAPITULASI PENERIMAAN ZAKAT MAAL 2013 s/d 2014

| ID TRANSAKSI  | NAMA MUZAKKI | ALAMAT        | PE  | NERIMAAN  |
|---------------|--------------|---------------|-----|-----------|
| 2014/IML/0001 | Ahmad        | RT 03 / RW 01 | Rp. | 456,000   |
| 2014/IML/0002 | Ahlul        | RT 04 / RW 02 | Rp. | 987,000   |
| 2014/IML/0003 | Fauzi        | RT 04 / RW 02 | Rp. | 1,234,000 |
| 2014/IML/0004 | Fauzan       | RT 04 / RW 02 | Rp. | 654,000   |
| 2014/IML/0005 | Fauziyah     | RT 04 / RW 02 | Rp. | 87,500    |
| 2014/IML/0006 | Sarti        | RT 04 / RW 02 | Rp. | 76,000    |
|               |              |               |     |           |

Gambar 4.17 Laporan Rekapitulasi Hasil Zakat Maal

4.2.18 Laporan Rekapitulasi Daftar Penerima Daging Qurban

Gambar 4.18 merupakan Laporan Rekapitulasi Daftar Penerima Daging Qurban. Laporan ini digunakan untuk mengetahui jumlah penerima daging qurban yang berhak mendapatkan bagian dalam proses pendistribusian hasil qurban. Detil laporan dijelaskan pada Gambar 4.18

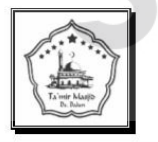

MASJID MIFTAHUL HUDA DESA BALUN RT.09 RW.03 - KECAMATAN TURI

KABUPATEN LAMONGAN

DAFTAR MUSTAHIQ/PENERIMA ZAKAT 2013 s/d 2014

| ALAMAT                 | ID           | NAMA PENERIMA |
|------------------------|--------------|---------------|
| JI.Balun RT 01 / RW 01 | 2014/PDQ/002 | Iwan          |
|                        | 2014/PDQ/002 | Kiki          |
|                        | 2014/PDQ/002 | Agung         |
|                        | 2014/PDQ/002 | Fatih         |
|                        | 2014/PDQ/002 | Kukuh         |
|                        | 2014/PDQ/002 | Haji          |
|                        | 2014/PDQ/002 | Gunawan       |

Gambar 4.18. Laporan Rekapitulasi Daftar Penerima Daging Qurban

## 4.2.19 Laporan Rekapitulasi Penerimaan Hewan Qurban

Gambar 4.19 merupakan Laporan Rekapitulasi Penerimaan Hewan Qurban. Laporan ini digunakan untuk mengetahui jumlah hewan qurban yang di terima oleh panitia Idul Qurban. Dengan demikian panitia dapat melakukan perencanaan pembagian daging qurban sesuai dengan jumlah penerima daging qurban yang telah dijelaskan sebelumnya. Detil laporan dijelaskan pada Gambar 4.19

| ſ | MASJID MIFTAHUL HUDA<br>DESA BALUN RT.09 RW.03 - KECAMATAN TURI<br>KABUPATEN LAMONGAN |              |                             |             |           |          |    |  |  |
|---|---------------------------------------------------------------------------------------|--------------|-----------------------------|-------------|-----------|----------|----|--|--|
|   | KA                                                                                    | MBING BESAR  | REKAPITULASI PENERIM<br>201 | AAN HEWAN C | QURBAN    | RICI     |    |  |  |
|   | No.                                                                                   | NAMA         | ALAMAT                      | KELURAHAN   | KECAMATAN | КОТА     |    |  |  |
|   | 1                                                                                     | RUJIANTO     | JL.BALUN RT 03 / RW 01      | BALUN       | TURI      | LAMONGAN | КЛ |  |  |
|   | 2                                                                                     | PONIMAN      | JL.BALUN RT 04 / RW 02      | BALUN       | TURI      | LAMONGAN |    |  |  |
|   | 3                                                                                     | ISNIYAH      | JL.BALUN RT 06 / RW 02      | BALUN       | TURI      | LAMONGAN |    |  |  |
|   | 4                                                                                     | SUPRI        | JL.BALUN RT 02 / RW 01      | BALUN       | TURI      | LAMONGAN |    |  |  |
|   | 5                                                                                     | RUJIANTO     | JL.BALUN RT 03 / RW 01      | BALUN       | TURI      | LAMONGAN |    |  |  |
|   | 6                                                                                     | MUKARJI      | JL.BALUN RT 01 / RW 01      | BALUN       | TURI      | LAMONGAN |    |  |  |
|   | 7                                                                                     | IMAM HAMBALI | JL.BALUN RT 01 / RW 01      | BALUN       | TURI      | LAMONGAN |    |  |  |
|   | 8                                                                                     | MUJIONO      | JL.BALUN RT 02 / RW 01      | BALUN       | TURI      | LAMONGAN |    |  |  |
|   | 9                                                                                     | MUNIR        | JL.BALUN RT 07 / RW 03      | BALUN       |           | LAMONGAN |    |  |  |
|   | 10                                                                                    | SHADAM       | JL.BALUN RT 08 / RW 03      | BALUN       | TURI      | LAMONGAN |    |  |  |
|   | 11                                                                                    | INAANA       |                             | RALLIN      | тирі      | LAMONCAN |    |  |  |

Gambar 4.19 Laporan Rekapitulasi Penerimaan Hewan Qurban

## 4.2.20 Laporan Total Penerimaan Hewan Qurban

Gambar 4.20 merupakan Laporan Penerimaan Hewan Qurban. Laporan ini digunakan untuk mengetahui jumlah total hewan qurban yang di terima oleh panitia Idul Qurban. Dengan demikian pihak ta'mir masjid dapat melakukan pelaporan kepada para jamaah dengan jelas. Detil laporan dijelaskan pada Gambar 4.20

| TA'M<br>Kantor Kesekre | IR<br>tariatan: | MASJID I<br>Desa Balun - Kecamatan<br>AN PENERIMAAN HEV<br>Tahun 2014 | Turi - Kabup | CAHUL HUDA<br>Daten Lamongan - Kode POS 32252<br>BAN |
|------------------------|-----------------|-----------------------------------------------------------------------|--------------|------------------------------------------------------|
|                        | No.             | Jenis Hewan Qurban                                                    | Jumlah       | 1                                                    |
|                        | 1               | Kambing                                                               | 14           |                                                      |
|                        | 2               | Kerbau                                                                | 1            |                                                      |
|                        | 3               | Sapi                                                                  | 3            |                                                      |
|                        |                 | ΤΟΤΑΙ                                                                 | 18           |                                                      |

Gambar 4.20 Laporan Total Penerimaan Hewan Qurban

## 4.3. Evaluasi dan Uji Coba Fungsionalitas Aplikasi

Evaluasi dilakukan untuk melakukan pengujian aplikasi, apakah aplikasi yang telah dibuat dapat berjalan sesuai dengan tujuan. Jika terjadi perbedaan hasil antara aplikasi dan yang diharapkan maka aplikasi yang dibuat masih memiliki kesalahan, oleh karena itu diperlukan beberapa perbaikan. Proses pengujian menggunakan *Black Box Testing* dimana aplikasi diuji dengan melakukan berbagai percobaan untuk membuktikan bahwa aplikasi yang dibuat telah sesuai dengan tujuan.

Uji coba fungsionalitas aplikasi dilakukan untuk mengetahui apakah fungsifungsi yang ada pada aplikasi telah berjalan dengan baik atau tidak. Adapun fungsi-fungsi yang akan diujikan adalah sebagai berikut:

## 4.3.1 Fungsi Login

Fungsi ini hanya untuk membedakan *user* tersebut berhak melakukan *login* kedalam aplikasi atau tidak. Karena dalam aplikasi ini tidak terdapat perbedaan hak akses terhadap pilihan menu yang ada. *Test case* dapat dilihat pada Tabel 4.1.

| Test<br>Case ID | Tujuan                                                         | Input                                     | Output yang<br>Dihasilkan                                            |
|-----------------|----------------------------------------------------------------|-------------------------------------------|----------------------------------------------------------------------|
| TC-001          | Memasukkan<br>username dari<br>dari admin<br>ta'mir masjid     | Username :<br>admin<br>Password:<br>admin | Menu yang<br>ditampilkan<br>merupakan<br>semua menu<br>dari aplikasi |
| TC-002          | Memasukkan<br>username dari<br>dari non-admin<br>ta'mir masjid | Username :<br>joko<br>Password:<br>joko   | Tidak ada menu<br>yang dapat<br>diakses.                             |

Tabel 4.1 Uji Coba Fungsi Login

# 4.3.2 Fungsi Validasi Pengisian Data

Fungsi ini untuk melakukan validasi pengisian data pada setiap *form* master maupun *form* transaksi dimana dilakukan cek terhadap input kosong, input teks dan input angka. *Test case* dapat dilihat pada tabel 4.2.

| Test Case ID | Tujuan                                                                                         | Input                        | Output yang Dihasilkan                                                                                                    |
|--------------|------------------------------------------------------------------------------------------------|------------------------------|----------------------------------------------------------------------------------------------------|
| TC-003       | Validasi input<br>kosong pada<br><i>form</i> master<br>anggota TPA                             | SNama: RA                    | Terdapat pesan error<br>messege box "Mohon<br>Lengkapi Data"<br>kemudian pada samping<br>textbox terdapat pesan<br>error:<br>"harap diisi"              |
| TC-004       | Validasi input<br>teks pada kolom<br>angka. Diuji<br>pada <i>form</i><br>Master Anggota<br>TPA | No.Telp:<br>"TEST<br>INPUT?" | Terdapat pesan error<br>messege box "Kesalahan<br>Pengisian Data"<br>kemudian pada samping<br>textbox terdapat pesan<br>error:<br>"Masukan harus angka" |

Tabel 4.2 Uji Coba Fungsi Validasi Pengisian Data

|               |             |   |        | NAMA COLONGA    | KETEDANCAN          |
|---------------|-------------|---|--------|-----------------|---------------------|
| ID Golongan   | GOL-09      | • | GOL-01 | Fakir           | Orang vang tidak.   |
| gun           |             | ŕ | GOL-02 | Miskin          | Orang yang tidak    |
| Nama Golongan | •           |   | GOL-03 | Amil            | Amil zakat adalah.  |
| Keterangan    | Harap diisi |   | GOL-04 | Mualaf          | Orang yang baru     |
|               |             |   | GOL-05 | Budak           | Pembebasan bud.     |
|               |             |   | GOL-06 | Ghorim          | Orang yang terlilit |
|               |             |   | GOL-07 | Fii Sabilillaah | Orang yang berju    |
|               |             |   | GOL-08 | Ibnu Sabil      | Orang yang keha.    |
|               |             | * |        |                 |                     |

Gambar 4.21 Form menampilkan pesan error kesalahan pengisian data kosong

|                    |                    |   | ID_GOLONGAN | NAMA_GOLON      | GA KETERANGAN       |
|--------------------|--------------------|---|-------------|-----------------|---------------------|
| ID Golongan GOL-09 |                    | • | GOL-01      | Fakir           | Orang yang tidak    |
| No. Columna 1993   | 0                  |   | GOL-02      | Miskin          | Orang yang tidak    |
| Nama Golongan 1223 | U                  |   | GOL-03      | Amil            | Amil zakat adalah   |
| Keterangan         | Masukan harus teks |   | GOL-04      | Mualaf          | Orang yang baru     |
|                    |                    |   | GOL-05      | Budak           | Pembebasan bud.     |
|                    | NS                 |   | GOL-06      | Ghorim          | Orang yang terlilit |
|                    |                    |   | GOL-07      | Fii Sabilillaah | Orang yang berju    |
|                    |                    |   | GOL-08      | Ibnu Sabil      | Orang yang keha     |

Gambar 4.22 Form menampilkan pesan error kesalahan pengisian data angka

4.3.3 Fungsi Manipulasi Data

Pada pengelolaan data terdapat proses manipulasi data yaitu proses penyimpanan untuk data baru dan perubahan data untuk data yang telah tersimpan sebelumnya. *Test case* dapat dilihat pada tabel 4.3.

| Test<br>Case ID | Tujuan                                     | Input                                                                  | Output yang<br>Dihasilkan                                                                |
|-----------------|--------------------------------------------|------------------------------------------------------------------------|------------------------------------------------------------------------------------------|
| TC-005          | Tambah data<br>baru transaksi<br>persewaan | Memasukkan data<br>transaksi persewaan<br>dan menekan tombol<br>SIMPAN | Muncul pesan "Data<br>telah tersimpan" dan<br>data baru transaksi<br>persewaan tersimpan |

## Tabel 4.3 Uji Coba Fungsi Manipulasi Data

| Test<br>Case ID | Tujuan    | Input               | Output yang<br>Dihasilkan |
|-----------------|-----------|---------------------|---------------------------|
| TC-006          | Ubah data | Mengubah data       | Muncul pesan "Data        |
|                 | transaksi | transaksi persewaan | telah dirubah" dan data   |
|                 | transaksi | dan menekan tombol  | transaksi persewaan       |
|                 | persewaan | UBAH                | berhasil diubah           |

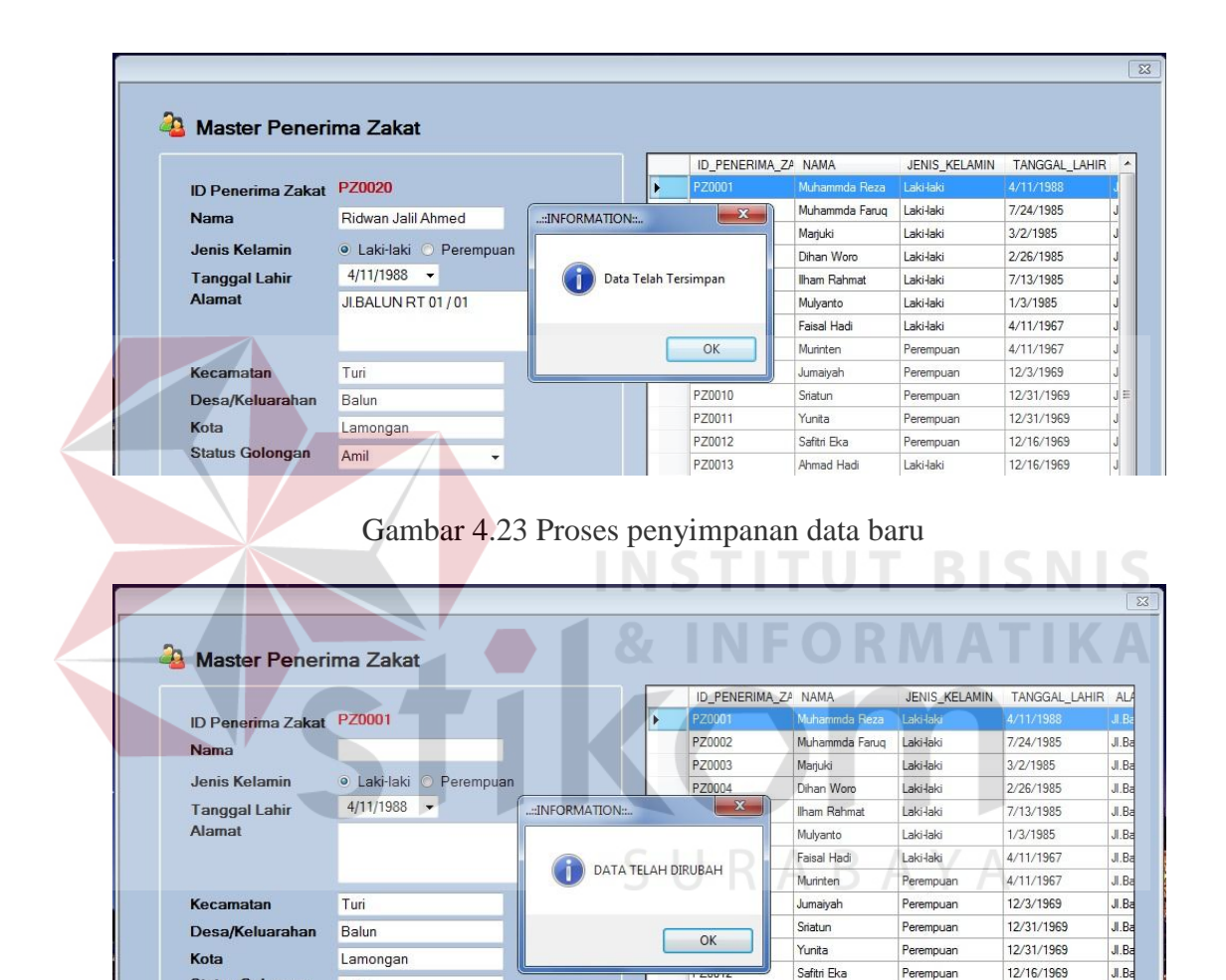

Gambar 4.24 Proses ubah data

PZ0013

Ahmad Hadi

Laki-laki

12/16/1969

JI.Ba

Status Golongan

Fakir

•